# <u>ΟΔΗΓΙΕΣ ΑΝΑΖΗΤΗΣΗΣ ΥΛΙΚΟΥ</u> ΣΤΟΝ ΗΛΕΚΤΡΟΝΙΚΟ ΚΑΤΑΛΟΓΟ ΤΩΝ <u>ΒΙΒΛΙΟΘΗΚΩΝ (OPAC) ΤΟΥ ΕΚΠΑ</u>

Οι χρήστες των βιβλιοθηκών του ΕΚΠΑ μπορούν να αναζητήσουν το έντυπο και ηλεκτρονικό υλικό που ανήκει στις συλλογές τους μέσω του καταλόγου OPAC βρίσκεται στην ηλεκτρονική διεύθυνση <u>http://www.lib.uoa.gr.</u> Η πρόσβαση είναι ελεύθερη προς όλους. Στο κατάλογο OPAC δίνεται στο χρήστη η δυνατότητα αναζήτησης και εντοπισμού υλικού τόσο σε όλες τις Βιβλιοθήκες του ΕΚΠΑ όσο και σε άλλα Πανεπιστήμια της Ελλάδας. Η αναζήτηση μπορεί να περιοριστεί σε έντυπο υλικό που περιλαμβάνεται στην επιλογή Κατάλογος OPAC ΕΚΠΑ, στην Πέργαμο ή στην Ενιαία Αναζήτηση που περιλαμβάνει όλες τις συλλογές έντυπες και ψηφιακές.

Οι παρακάτω οδηγίες αφορούν την αναζήτηση βιβλίων στο κατάλογο OPAC που αφορά τις Βιβλιοθήκες του ΕΚΠΑ:

#### <u>Βήμα 10.</u>

Αφού έχουμε πληκτρολογήσει την διεύθυνση <u>http://www.lib.uoa.gr</u>. επιλέγουμε στο παράθυρο που θα μας εμφανίσει ένα drop - down menu και επισημαίνεται με το κόκκινο βελάκι στη φωτογραφία την επιλογή ΚΑΤΑΛΟΓΟΣ (OPAC) ΕΚΠΑ.

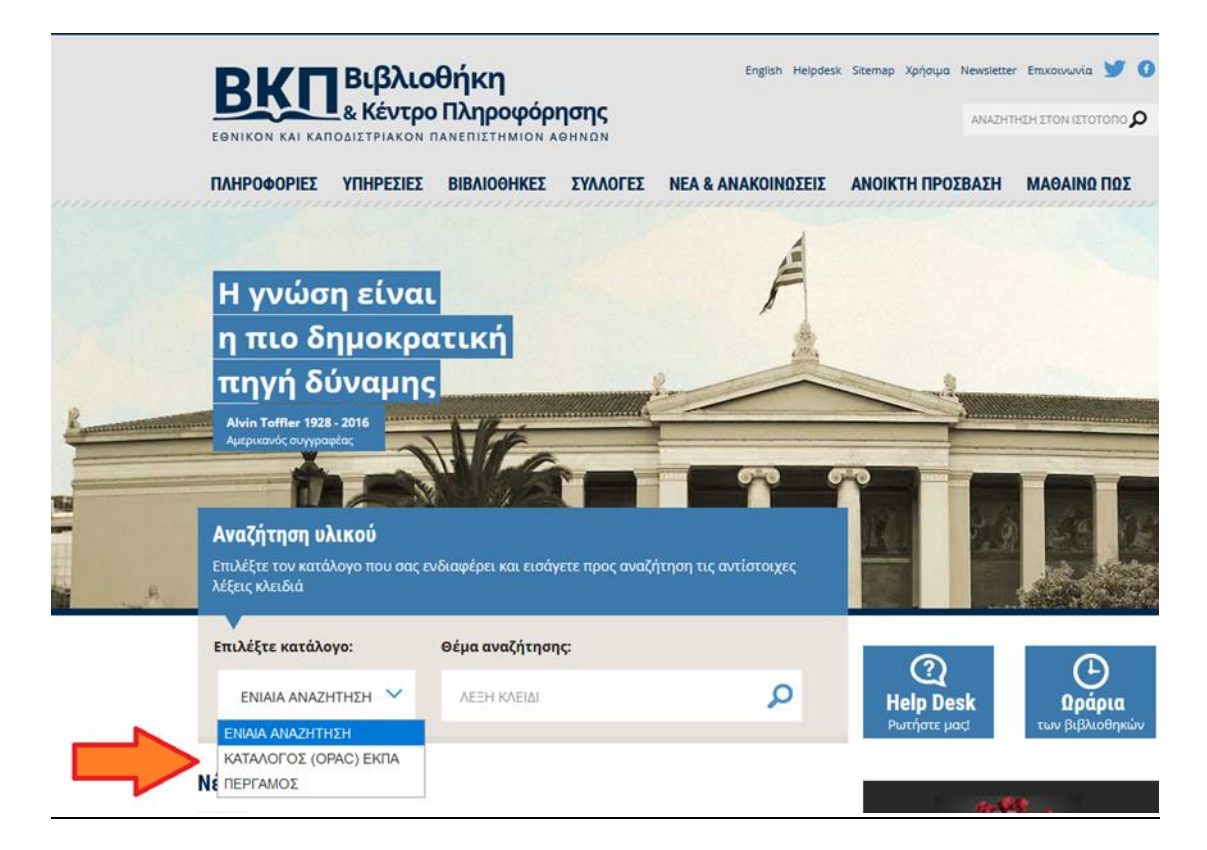

#### <u>Βήμα 2°.</u>

Στο παράθυρο <u>Θέμα αναζήτησης</u> που αναγράφεται η πρόταση <u>Λέξη Κλειδί</u> πληκτρολογούμε τις λέξεις - κλειδιά που θα χρησιμοποιήσουμε για την αναζήτηση μας. Οι λέξεις κλειδιά μπορούν να αφορούν λέξεις από τον τίτλο, ονόματα συγγραφέων, θεματικές επικεφαλίδες κλπ. Για να μπορούμε να έχουμε καλύτερα αποτελέσματα προσέχουμε την ορθογραφία μας και τον τονισμό, αποφεύγουμε την χρήση άρθρων ή προθέσεων. Για να προχωρήσουμε στην προβολή των αποτελεσμάτων πατάμε enter ή κάνουμε κλικ στο μεγεθυντικό φακό.

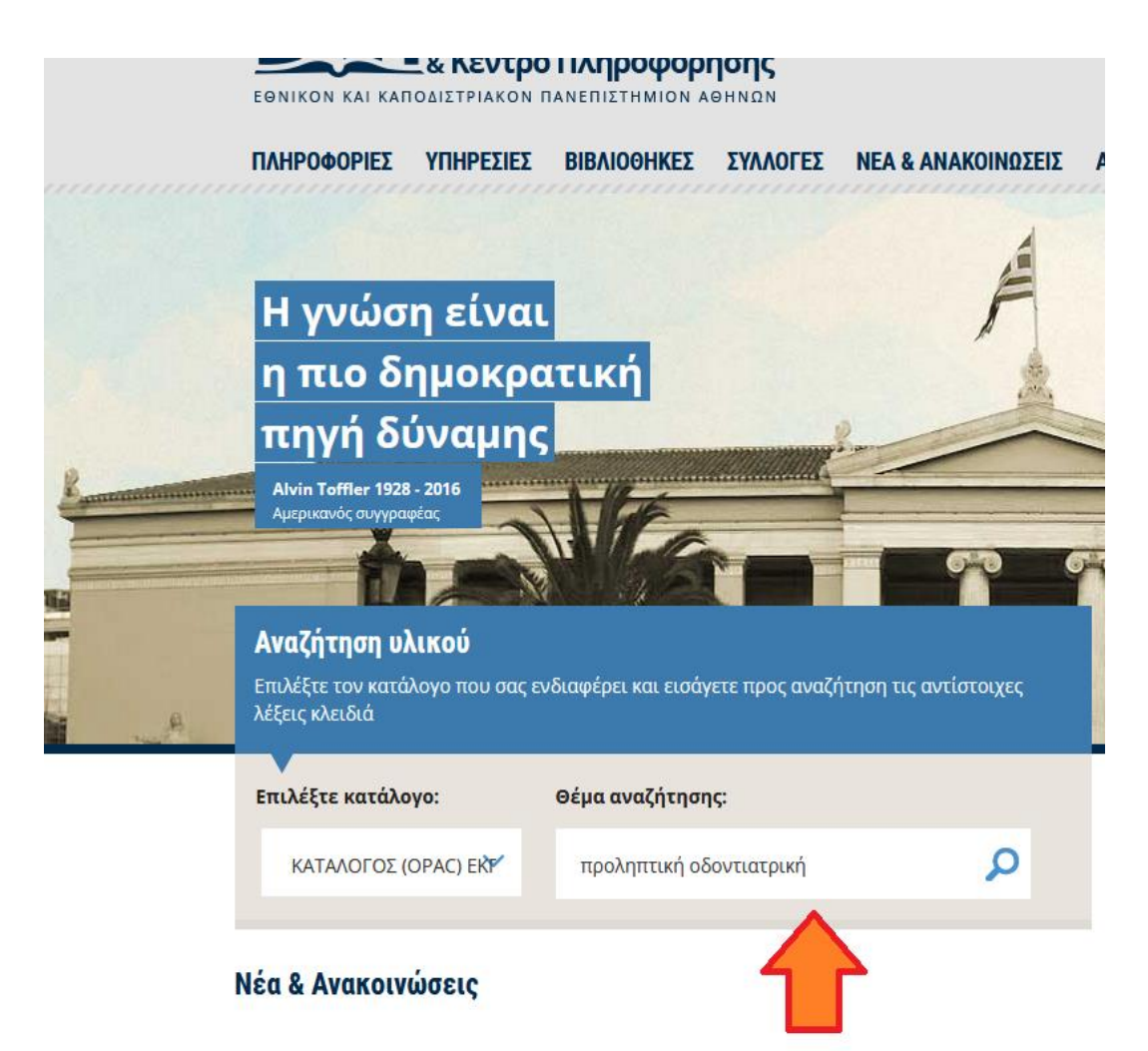

### <u>Βήμα 30</u>

Με την επιλογή της αναζήτησης, θα μας οδηγήσει σε ένα νέο παράθυρο που θα μας εμφανίσει την λίστα των αποτελεσμάτων της αναζήτησής μας. Στη σελίδα αυτή θα μπορούμε να έχουμε τις απαραίτητες πληροφορίες σχετικά με το κάθε τεκμήριο. Θα μας εμφανίσει **τα κύρια βιβλιογραφικά στοιχεία** (τίτλο, συγγραφέα, τόπο έκδοσης, χρόνο έκδοσης και εκδότη), **τη Βιβλιοθήκη στην οποία βρίσκεται το τεκμήριο, τον ταξιθετικό του αριθμό, την διαθεσιμότητα του τεκμήριου** (στο ράφι, δανεισμένο, σε κράτηση κλπ), και **τον ραβδοκώδικα του**.

| BK<br>EØNIKO KAI                                                        | Βιβλιοί<br>& Κέντρο               | <b>θήκη</b><br>Πληροφά<br>νεπιΣτΗΜΙΟΙ | <b>όρησης</b><br>Ν ΑΘΗΝΩΝ      |                              |                          |                               | Hellenic Academic Libraries<br>ΗΕΕΑΑ<br>Σύνδεσμος Ελληνικώ | s Link<br>LIN<br>IV Ακαδημαϊκών Β | υ<br>Κ<br>Βλιοθηκών |         |
|-------------------------------------------------------------------------|-----------------------------------|---------------------------------------|--------------------------------|------------------------------|--------------------------|-------------------------------|------------------------------------------------------------|-----------------------------------|---------------------|---------|
| Αρχική                                                                  | Οδηγίες Χρήσης                    | Σχετικά                               | Βοήθεια                        |                              |                          |                               |                                                            |                                   |                     | Eλ  Enợ |
|                                                                         |                                   | 🍌 Τροπ                                | roποίηση Αναζή                 | τησης                        |                          |                               | (                                                          | Ιστορικό Αναζήτ                   | ησης)               | ~       |
| Λέξη Κ                                                                  | ίλειδί 🗸 προληπτι                 | κή οδοντιατρική                       | Περιορισμός ανο                | Εθνικό και Η<br>ζήτησης μόνο | ζαποδιστρι<br>για διαθέσ | ιακό Πανεπιστ<br>ιμα τεκμήρια | ήμιο Αθηνών                                                | ~ A                               | /αζήτηση            |         |
| 32 αποτελέσματα ανακτήθηκαν. ταξιν. υπό σχετικότητα   ημ/νία   τίτλος . |                                   |                                       |                                |                              |                          |                               |                                                            |                                   |                     |         |
| Λέξεις Κλειδιά (1-32 of 32)                                             |                                   |                                       |                                |                              |                          |                               |                                                            |                                   |                     |         |
|                                                                         |                                   |                                       |                                |                              |                          |                               |                                                            |                                   |                     |         |
| 1 Ο Ο Ο Ο Ο Ο Ο Ο Ο Ο Ο Ο Ο Ο Ο Ο Ο Ο Ο                                 |                                   |                                       |                                |                              |                          |                               |                                                            |                                   |                     |         |
| Bit<br>Bpi                                                              | βλιοθήκη που<br>ίσκεται το βιβλίο | Топов                                 | εσία                           | Ταξιθετικός<br>Αρ.           | Τόμος                    | Κατάσταση<br>Στο Ράφι         | Ραβδοκώδικας                                               | Δημόσια<br>Σημείωση               |                     |         |
|                                                                         | >                                 | Βιβλία                                | ι/διατριβές                    | 113АПО<br>2003               |                          | 2101 04                       | 110402000100                                               |                                   |                     |         |
|                                                                         | -                                 | ΕΚΠΑ<br>Βιβλία                        | Α.Οδοντιατρική:<br>ι/διατριβές | ΔΣ WU<br>113ΑΠΟ<br>2003      |                          | Στο Ράφι                      | 1104020003979                                              |                                   |                     |         |
|                                                                         |                                   | ΕΚΠΑ<br>Βιβλία                        | Α.Οδοντιατρική:<br>ι/διατριβές | ΔΣ WU<br>113AΠΟ<br>2003      |                          | Στο Ράφι                      | 1104020002531                                              |                                   |                     |         |

## <u>Βήμα 4°</u>

Σε περίπτωση που δεν μας εμφανιστούν τα αποτελέσματα που επιθυμούμε, μπορούμε να τροποποιήσουμε την αναζήτηση μας και να εισάγουμε νέες λέξεις – κλειδιά. Θα επιλέξουμε πάνω στη σελίδα το σύνδεσμό <u>Τροποποίηση αναζήτησης.</u>

| ΒΚΟΠ Βιβλιοθήκ<br>& Κέντρο Πλη<br>εθνικό και καποδιστριακό πανεπιστ | Hellenic Academic Libraries Link<br>HEALLINK<br>Euvõcopuç Elilarvikúv Akaônyaŭkciv BiblioBikkúv      |                          |                         |                                 |               |                     |         |  |  |  |  |
|---------------------------------------------------------------------|----------------------------------------------------------------------------------------------------|--------------------------|-------------------------|---------------------------------|---------------|---------------------|---------|--|--|--|--|
| Αρχική Οδηγίες Χρήσης Σχετ                                          | ικά Βοήθεια                                                                                          |                          |                         |                                 |               |                     | Eλ   En |  |  |  |  |
| J                                                                   | 🕑 Τροποποίηση Αναζή                                                                                  | ιησης                    |                         |                                 | (             | Ιστορικό Αναζήτηα   | σης) ~  |  |  |  |  |
| <u>Λέξη Κλειδί</u> ν προληπτική ο <mark>ξο</mark>                   |                                                                                                    | κό και Ι<br>ζήτησης μόνο | Καποδιστρ<br>για διαθέα | οιακό Πανεπιστ<br>σιμα τεκμήρια | τήμιο Αθηνών  | ~ Ava               | ζήτηση  |  |  |  |  |
| 32 a                                                                | 32 αποτελέσματα ανακτήθηκαν. ταξιν. υπό σχετικότητα   ημ/νία   τίτλος .                              |                          |                         |                                 |               |                     |         |  |  |  |  |
| 🕼 Προσθήκη Σημειωμένων στο Καλάθι 🕻                                 | 🕼 Προσθήκη Σημειωμένων στο Καλάθι 🕼 Προσθήκη Όλων Στην Σελίδα 🛃 Προσθήκη Σημειωμένων Στις Λίστες Μου |                          |                         |                                 |               |                     |         |  |  |  |  |
| Λέξεις Κλειδιά (1-32 of 32)                                         |                                                                                                    |                          |                         |                                 |               |                     |         |  |  |  |  |
|                                                                     | Περισσότε                                                                                            | ρο σχετικά               | οί τίτλοι               | εγγραφές 1                      | -1            |                     |         |  |  |  |  |
| 1 Book                                                              | 1 □ □ □ □ □ □ □ □ □ □ □ □ □ □ □ □ □ □ □                                                              |                          |                         |                                 |               |                     |         |  |  |  |  |
|                                                                     | Τοποθεσία                                                                                            | Ταξιθετικός<br>Αρ.       | Τόμος                   | Κατάσταση                       | Ραβδοκώδικας  | Δημόσια<br>Σημείωση |         |  |  |  |  |
|                                                                     | ΕΚΠΑ.Οδοντιατρική:<br>Βιβλία/διατριβές                                                               | ΔΣ WU<br>113ΑΠΟ<br>2003  |                         | Στο Ράφι                        | 1104020003753 |                     |         |  |  |  |  |
|                                                                     | ΕΚΠΑ.Οδοντιατρική:<br>Βιβλία/διατριβές                                                               | ΔΣ WU<br>113ΑΠΟ<br>2003  |                         | Στο Ράφι                        | 1104020003979 |                     |         |  |  |  |  |
|                                                                     | ΕΚΠΑ.Οδοντιατρική:<br>Βιβλία/διατριβές                                                               | ΔΣ WU<br>113ΑΠΟ          |                         | Στο Ράφι                        | 1104020002531 |                     |         |  |  |  |  |

### <u>Βήμα 50</u>

Επιλέγοντας <u>Τροποποίηση Αναζήτησης</u> θα μας οδηγήσει σε ένα νέο παράθυρο που μας δίνει την δυνατότητα να κάνουμε συνδυαστική αναζήτηση με χρήση πολλαπλών πεδίων. Εδώ μπορούμε να αναζητήσουμε τεκμήρια με χρήση πολλών στοιχείων όπως τίτλο, συγγραφέα, θέμα κλπ. Αφού επιλέξουμε τα πεδία που θα εισάγουμε τους επιθυμητούς όρους, πατάμε Υποβολή. Στη συνέχεια θα μας ανοίξει ένα καινούργιο παράθυρο με τα αποτελέσματα της αναζήτησης μας. Σε περίπτωση που δεν δώσει αποτελέσματα, είναι πιθανό το βιβλίο που αναζητούμε να μην υπάρχει στη συλλογή του Σπουδαστηρίου.

|                                                                                    | Βιβλιοθήκη<br>& Κέντρο Πληροφ<br>ΔΙΣΤΡΙΑΚΟ ΠΑΝΕΠΙΣΤΗΜΙΟ             | <b>οόρησης</b><br>ΝΝ ΑΘΗΝΩΝ                                                   |                                                      | Hellenic Academic Librat     |                                                                                                    |
|------------------------------------------------------------------------------------|---------------------------------------------------------------------|-------------------------------------------------------------------------------|------------------------------------------------------|------------------------------|----------------------------------------------------------------------------------------------------|
| Αρχική Οδη                                                                         | γίες Χρήσης Σχετικά                                                 | Βοήθεια                                                                       |                                                      |                              | Ελ  Ε                                                                                                    |
| Κατάλογα<br>Επιλέξτε έναν α<br>Απλή                                                | Ος Βιβλιοθήκης<br>ιπό τους ακόλουθους τρόπ<br>Σύνθετη Αναζήτηση Περ | και Κέντρου<br>ους αναζήτησης και α<br>ιοδικών Αναζήτηση                      | Πληροφόρησι<br>εντοπισμού υλικού της βι<br>με Αριθμό | <b>ης ΕΚΠΑ</b><br>βλιοθήκης. | 0 ( )                                                                                                    |
| Πληκτρο                                                                            | ολογήστε τους όρ                                                    | Ε ΙΟΙμΟΙ Vα υποβαλετε;<br>Περιόρισε τα αποτελέσματα στα<br>διαθέσιμα τεκμήρια |                                                      |                              |                                                                                                    |
| Οποιοδήποτ                                                                         | τε:                                                                 | πκή μ                                                                         | Και ~                                                | Καθαρισμός Φόρ               | μας                                                                                                    |
|                                                                                    | v                                                                   |                                                                               | Και ~                                                | Συμβουλέ                     | ς Αναζήτησης                                                                                                    |
| Επιλέξτε<br>Τύπο<br>Υλικού:<br>Επιλέξτε<br>Γλώσσα:<br>Έτος:<br>Ταξινόμησ<br>η ανά: | Οποιοδήποτε    Οποιαδήποτε    Από   Σχετικότητα                     | Ιερισσότερα από ένα;<br>;                                                     |                                                      | Σύμβολα<br>Μπαλαντέρ         | Οι λέξεις μπορούν να<br>αποκοπούν στα δεξιά<br>με την χρήση<br>αστερίσκου (**) στη<br>θέση άλλων<br>χαρακτήρων. Το<br>σύμβολο αποκοπής<br>*** μπορεί επίσης να<br>ενσωματωθεί σε έναν<br>όρο αναζήτησης.<br>Μπορείτε να<br>χρησιμοποιήσετε το<br>σύμβολο '?' για την<br>αντικατάσταση ενός |